# Transaction Code: ZHPA\_ISR\_REPORTN

**Purpose:** To review any information on an ISR that you have access to.

## Role needed: Any one of the following roles:

ZRHR\_PA\_ISRAPPROVE\_ALL

ZRHR\_PA\_ISRINITIAT\_ALL

ZRHR\_PA\_MAINTNANCE\_ALL

## **ISR Report Navigation:**

I. Fill in your search criteria for the ISRs you would like to view

| Image: Construction of the system of the system of the                                                           | New ISR Report                                                  |                                                                     |          |                                                        |  |  |  |  |  |
|----------------------------------------------------------------------------------------------------|-----------------------------------------------------------------|---------------------------------------------------------------------|----------|--------------------------------------------------------|--|--|--|--|--|
| New ISR Report         Select Execute Icon after you have<br>intered in your search criteria         Selector Citrar         ISR Number         ISR Number         ISR Atoms         Personnel number/Object Id         ISR Status         Last Name         Personnel number/Object Id         ISR Atoms         Personnel number/Object Id         ISR Status         Last Name         Create/Change Date         Create/Change Time         Optioner         Tede to to         Personnel number/Object Id         To         Iss Ratus         Last Name         Optional Tede to to         Sequence Number         Status         Last Name         Option         User Name         Create/Change Time         Option:Option         Effective Date         Initiator         Reinitiated ISR Number         SF Position Status         ApproverI         ApproverI         ApproverI         Actual ApproverI         Actual ApproverI         Initiator's comments         Approver 1's comments                                                                                                    |                                                                 |                                                                     | 出 (23) ( | 40 40 40 I 🕱 🗷 I 🖗 🖷                                   |  |  |  |  |  |
| Select Execute Icon after you have<br>entered in your search criteria.       The yellow highlighted boxes are all optional helpful<br>fields that will help to narrow down your search results.         Selection Crear       to       Image: Selection Section Section                                                                                                    | New ISR Report                                                  |                                                                     |          |                                                        |  |  |  |  |  |
| Selection Offering       to         ISR Number       to         ISR Actions       to         Personnel number/Object Id       to         ISR Status       to         Last Name       to         First Name       to         Ocreate/Change Dates       to         Viser Name       to         Oreste/Change Date       to         Create/Change Date       to         Create/Change Date       to         Create/Change Date       to         Create/Change Date       to         Create/Change Date       to         Create/Change Date       to         Create/Change Time       00:00:00         Coreste/Change Time       00:00:00         Initator       to         Reinitated ISR Number       to         SF Position Status       to         Approver1       to         Actual Approver2       to         Actual Approver2       to         Actual Approver2       to         Initator's comments       to         Approver 1's comments       to         Approver 2's comments       to         Maprover 1's comments       to                                                                                                    | Select Execute Icon after you<br>entered in your search criteri | Select Execute Icon after you have entered in your search criteria. |          |                                                        |  |  |  |  |  |
| ISR Number to   Sequence Number to   ISR Actions to   Personnel number/Object Id to   ISR Status to   Last Name to   User Name to   User Name to   Orceate/Change Date E   Create/Change Date E   Create/Change Date E   Create/Change Date E   Create/Change Date to   Orceate/Change Date E   Create/Change Time 00:00:00   Effective Date to   Initiator to   Reinitated ISR Number to   SF Position Status to   Approver1 to   Approver2 to   HR Recipient Work Center to   Actual Approver1 to   Actual Approver2 to   Initiator's comments to   Approver 1's comments to   Approver 1's comments to   Approver 1's comments to   Approver 1's comments to   Mate: Comments to   Approver 1's comments to   Approver 1's comments to   Mote: Comments to   Mote: Comments to   Mote: Comments to   Use wildcard for string search e.g. "Test"                                                                                                    | Selection Criteria                                              |                                                                     | _        |                                                        |  |  |  |  |  |
| Sequence Number to   ISR Actions to   Personnel number/Object Id to   ISR Status to   Last Name to   First Name to   User Name to   Create/Change Date Eff   Create/Change Time 00:00:00   To to   Initiator to   Reinitiated ISR Number to   SF Position Status to   Approver1 to   Actual Approver1 to   Actual Approver1 to   Actual Approver1 to   Actual Approver1 to   Actual Approver1 to   Actual Approver1 to   Mather to   Initiator's comments to   Approver 1's comments to   Approver 1's comments to   Mute: Comments to   Mute: Comments to </td <td>ISR Number</td> <td></td> <td>to</td> <td>•</td>                                                                                                    | ISR Number                                                      |                                                                     | to       | •                                                      |  |  |  |  |  |
| ISR Actions to   Personnel number/Object Id to   ISR Status to   Last Name to   First Name to   Greate/Change Date to   Create/Change Date to   Create/Change Date to   Create/Change Date to   Create/Change Date to   Create/Change Time 00:00:00   Effective Date to   Initiator to   Reinitiated ISR Number to   SF Position Status to   Approver1 to   Approver2 to   HR Recipient Work Center to   Actual Approver1 to   Actual Approver2 to   Initiator's comments to   Approver 1's comments to   Approver 2's comments to   Mote: Comments search above is case-sensitive.   Use wildcard for string search e.g. *Test*                                                                                                    | Sequence Number                                                 |                                                                     | to       |                                                        |  |  |  |  |  |
| Personnel number/Object Id to   ISR Status to   Last Name to   First Name to   User Name to   Create/Change Date E   Create/Change Time 00:00:00   Effective Date to   Initiator to   Reinitiated ISR Number to   SF Position Status to   Approver1 to   Actual Approver2 to   Actual Approver1 to   Actual Approver2 to   Actual Approver2 to   Initiator's comments to   Approver 1's comments to   Approver 2's comments to   Approver 1's comments to   Approver 2's comments to   Mote: Comments to   HRS' comments to   Use widcard for sting search e.g. *Test*                                                                                                    | ISR Actions                                                     |                                                                     | to       |                                                        |  |  |  |  |  |
| ISR Status to   Last Name to   Fill in your "Oreate/Change Dates" this should be specific to the ISR Action(s) you are looking to view.   First Name to   User Name to   Create/Change Date Effective Date   Create/Change Time 00:00:00   Effective Date to   Initiator to   Reinitiated ISR Number to   SF Position Status to   Approver1 to   Actual Approver1 to   Actual Approver2 to   Initiator's comments to   Actual Approver2 to   Initiator's comments to   Approver 1's comments to   Approver 2's comments to   Mass' comments to   Approver 1's comments to   Mass' comments to   Mass' comments to   Mass' comments to                                                                                                    | Personnel number/Object Id                                      |                                                                     | to       | •                                                      |  |  |  |  |  |
| Last Name to specific to the ISR Action(s) you are looking to view.<br>First Name to specific to the ISR Action(s) you are looking to view.<br>User Name to specific to the ISR Action(s) you are looking to view.<br>User Name to specific to the ISR Action(s) you are looking to view.<br>User Name to specific to the ISR Action(s) you are looking to view.<br>Effective Date to specific to the ISR Action(s) you are looking to view.<br>Effective Date to specific to the ISR Action(s) you are looking to view.<br>Effective Date to specific to the ISR Action(s) you are looking to view.<br>Approver Datals<br>Approver Details<br>Approver Details<br>Approver Details<br>Approver Details<br>Approver 1 to specific to the ISR Action of the ISR Action of the ISR Actio | ISR Status                                                      |                                                                     | to       | Fill in your "Croate/Change Dates" this should be      |  |  |  |  |  |
| First Name to   User Name to   Create/Change Date Image: Create/Change Time   Create/Change Time 00:00:00   Effective Date to   Initiator to   Reinitiated ISR Number to   SF Position Status to   Approver Details   Approver1   Approver1   Actual Approver1   Actual Approver2   to   Actual Approver1   Actual HR Approver   To   Initiator's comments   Approver 1's comments   to   Approver 2's comments   to   Approver 1's comments   to   MRRSS' comments   to   Mitator's start, above is case-sensitive.   Use wildcard for string search above is case-sensitive.   Use wildcard for string search e.g., "Test"                                                                                                    | Last Name                                                       |                                                                     | to       | specific to the ISR Action(s) you are looking to view. |  |  |  |  |  |
| User Name Create/Change Date Ex Create/Change Time 00:00:00 to 00:00:00 Effective Date Initiator Reinitiated ISR Number SF Position Status  Approver Details Approver1 to Approver2 to Actual Approver2 to Actual Approver2 to Comments Initiator's comments to Approver 1's comments to Approver 1's comments to Note: Comments to Note: Commen                           | First Name                                                      |                                                                     | to       |                                                        |  |  |  |  |  |
| Create/Change Date E   Create/Change Time 00:00:00   to 00:00:00   Effective Date to   Initiator to   Reinitiated ISR Number to   SF Position Status to     Approver Details   Approver1 to   Approver2 to   HR Recipient Work Center to   Actual Approver1 to   Actual Approver2 to   Actual Approver2 to   Actual Approver1 to   Actual Approver2 to   Actual Approver2 to   Mathematical SC Comments to   Initiator's comments to   Approver 1's comments to   HRSS' comments to   HRSS' comments to   Use wildcard for string search e.g. *Test*                                                                                                    | User Name                                                       |                                                                     | to       |                                                        |  |  |  |  |  |
| Create/Change Time 00:00:00 to 00:00:00   Effective Date to   Initiator to   Reinitiated ISR Number to   SF Position Status     Approver Details   ApproverDetails   Approver1   Approver2   HR Recipient Work Center   Actual Approver1   Actual Approver2   to   Actual Approver1   to   Actual Approver2   to   Actual Approver1   to   Actual Sprover2   to   Actual Approver2   to   Actual Approver3   to   Actual Approver4   to   Actual Approver5   Initiator's comments   to   Approver 1's comments   to   Approver 2's comments   to   Mote: Comments   to   Woldcard for string search e.g. *Test*                                                                                                    | Create/Change Date                                              | ſ⊆                                                                  | to       | •                                                      |  |  |  |  |  |
| Effective Date to   Initiator to   Reinitiated ISR Number to   SF Position Status to     Approver Details   Approver1 to   Approver2 to   HR Recipient Work Center to   Actual Approver1 to   Actual Approver2 to   Initiator's comments to   Approver 1's comments to   Approver 2's comments to   Mapprover 2's comments to   Approver 2's comments to   Multicomments to   Approver 2's comments to   Use wildcard for string search e.g., *Test*                                                                                                    | Create/Change Time                                              | 00:00:00                                                            | to       | 00:00:00                                               |  |  |  |  |  |
| Initiator Reinitiated ISR Number SF Position Status  Approver Details Approver Details Approver1 to Comments Initiator's comments Initiator's comments Initi                           | Effective Date                                                  |                                                                     | to       | •                                                      |  |  |  |  |  |
| Reinitiated ISR Number to   SF Position Status to     Approver Details   Approver1   Approver2   to   HR Recipient Work Center   Actual Approver1   to   Actual Approver2   to   Actual Approver2   to   Actual Approver2   to   Actual Approver2   to   Actual HR Approver   Initiator's comments   Initiator's comments   to   Approver 1's comments   to   Approver 2's comments   to   HRSS' comments   to   Wote: Comments search above is case-sensitive.   Use wildcard for string search e.g. *Test*                                                                                                    | Initiator                                                       |                                                                     | to       | <u>+</u>                                               |  |  |  |  |  |
| SF Position Status to     Approver Details   Approver1   Approver2   to   HR Recipient Work Center   Actual Approver1   Actual Approver2   to   Actual Approver2   to   Actual HR Approver   Initiator's comments   Initiator's comments   to   Approver 1's comments   to   Approver 2's comments   to   HRSS' comments   to   Wote: Comments search above is case-sensitive.   Use wildcard for string search e.g. *Test*                                                                                                    | Reinitiated ISR Number                                          |                                                                     | to       | <u>+</u>                                               |  |  |  |  |  |
| Approver Details         Approver1         Approver2         to         HR Recipient Work Center         Actual Approver1         Actual Approver2         to         Actual Approver2         to         Actual Approver2         to         Actual Approver2         to         Actual Approver2         to         Actual HR Approver         Initiator's comments         Initiator's comments         Initiator's comments         to         Approver 1's comments         to         Approver 2's comments         to         HRSS' comments         Note: Comments search above is case-sensitive.         Use wildcard for string search e.g. *Test*                                                                                                    | SF Position Status                                              |                                                                     | to       | •                                                      |  |  |  |  |  |
| Approver1 to   Approver2 to   HR Recipient Work Center to   Actual Approver1 to   Actual Approver2 to   Actual HR Approver to   Comments to   Initiator's comments to   Approver 1's comments to   Approver 2's comments to   HRSS' comments to   HRSS' comments to   With the search above is case-sensitive.   Use wildcard for string search e.g. *Test*                                                                                                    | Approver Details                                                |                                                                     |          |                                                        |  |  |  |  |  |
| Approver2 to   HR Recipient Work Center to   Actual Approver1 to   Actual Approver2 to   Actual HR Approver to   Mathematical Approver to   Initiator's comments to   Approver 1's comments to   Approver 2's comments to   HRSS' comments to   Note: Comments search above is case-sensitive.   Use wildcard for string search e.g. *Test*                                                                                                    | Approver1                                                       |                                                                     | to       | •                                                      |  |  |  |  |  |
| HR Recipient Work Center to   Actual Approver1 to   Actual Approver2 to   Actual HR Approver to     Comments     Initiator's comments   Initiator's comments   Approver 1's comments   to   Approver 2's comments   to   HRSS' comments   to   Wildcard for string search e.g. *Test*                                                                                                    | Approver2                                                       |                                                                     | to       |                                                        |  |  |  |  |  |
| Actual Approver1 to   Actual Approver2 to   Actual HR Approver to   Comments to   Initiator's comments to   Approver 1's comments to   Approver 2's comments to   HRSS' comments to   HRSS' comments to   Vote: Comments search above is case-sensitive.   Use wildcard for string search e.g. *Test*                                                                                                    | HR Recipient Work Center                                        |                                                                     | to       | <b>+</b>                                               |  |  |  |  |  |
| Actual Approver2 to   Actual HR Approver to   Comments to   Initiator's comments to   Approver 1's comments to   Approver 2's comments to   HRSS' comments to   HRSS' comments to   Note: Comments search above is case-sensitive.   Use wildcard for string search e.g. *Test*                                                                                                    | Actual Approver1                                                |                                                                     | to       |                                                        |  |  |  |  |  |
| Actual HR Approver       to         Comments         Initiator's comments         Initiator's comments         to         Approver 1's comments         to         Approver 2's comments         to         HRSS' comments         to         Note: Comments search above is case-sensitive.         Use wildcard for string search e.g. *Test*                                                                                                    | Actual Approver2                                                |                                                                     | to       | •                                                      |  |  |  |  |  |
| Comments         Initiator's comments         Approver 1's comments         to         Approver 2's comments         to         HRSS' comments         to         Note: Comments search above is case-sensitive.         Use wildcard for string search e.g. *Test*                                                                                                    | Actual HR Approver                                              |                                                                     | to       | •                                                      |  |  |  |  |  |
| Initiator's comments       to         Approver 1's comments       to         Approver 2's comments       to         HRSS' comments       to         Note: Comments search above is case-sensitive.       Use wildcard for string search e.g. *Test*                                                                                                    |                                                                 |                                                                     |          |                                                        |  |  |  |  |  |
| Initiator's comments     to       Approver 1's comments     to       Approver 2's comments     to       HRSS' comments     to       Note: Comments search above is case-sensitive.       Use wildcard for string search e.g. *Test*                                                                                                    | Comments                                                        |                                                                     |          |                                                        |  |  |  |  |  |
| Approver 1's comments     to       Approver 2's comments     to       HRSS' comments     to       Note: Comments search above is case-sensitive.     Image: Comment search e.g. *Test*                                                                                                    | Initiator's comments                                            |                                                                     | to       |                                                        |  |  |  |  |  |
| Approver 2's comments     to       HRSS' comments     to       Note: Comments search above is case-sensitive.       Use wildcard for string search e.g. *Test*                                                                                                    | Approver 1's comments                                           |                                                                     | to       |                                                        |  |  |  |  |  |
| HRSS' comments     to       Note: Comments search above is case-sensitive.       Use wildcard for string search e.g. *Test*                                                                                                    | Approver 2's comments                                           |                                                                     | to       |                                                        |  |  |  |  |  |
| Note: Comments search above is case-sensitive.<br>Use wildcard for string search e.g. *Test*                                                                                                    | HRSS' comments                                                  |                                                                     | to       |                                                        |  |  |  |  |  |
| Use wildcard for string search e.g. *Test*                                                                                                    | Note: Comments search above is case-se                          | ensitive.                                                           |          |                                                        |  |  |  |  |  |
|                                                                                                    | Use wildcard for string search e.g. *Test                       |                                                                     |          |                                                        |  |  |  |  |  |

II. A list of the ISRs that meet your search criteria will appear. Double click on line item you would like to view more information on.

| ser: CE01NKAMEIK1 Johns Hopkins<br>ate: 04/19/2018 New ISR Report<br>ime: 15:12:30 |                                                                 |                                                                                                    |                                                                                                    |                                                                                                    |                                                                                                    |                                                                                                    |  |
|------------------------------------------------------------------------------------|-----------------------------------------------------------------|----------------------------------------------------------------------------------------------------|----------------------------------------------------------------------------------------------------|----------------------------------------------------------------------------------------------------|----------------------------------------------------------------------------------------------------|----------------------------------------------------------------------------------------------------|--|
| Seq#                                                                               | Action Type                                                     | EffectDate                                                                                                    | Pernr/Pos#                                                                                                    | Status                                                                                                    | Name                                                                                                    | Initiator                                                                                                    |  |
| 0004                                                                               | OM-JHU Position Maintain/PAC                                    | 09/05/2017                                                                                                    | 50002170                                                                                                    | APPR&COMPL                                                                                                    | Clinical Scheduling Coordinator                                                                                                    | 00130129                                                                                                    |  |
| <b>K</b> ₄                                                                         | OM-JHU Position Maintain/PAC                                    | 09/15/2017                                                                                                    | 50112692                                                                                                    | APPR&COMPL                                                                                                    | Program Officer II                                                                                                    | 00130129                                                                                                    |  |
| 0004                                                                               | OM-JHU Position Maintain/PAC                                    | 09/15/2017                                                                                                    | 50111776                                                                                                    | APPR&COMPL                                                                                                    | Projects Coordinator                                                                                                    | 00130129                                                                                                    |  |
| 0005                                                                               | OM-JHU Position Maintain/PAC                                    | 11/10/2017                                                                                                    | 50113578                                                                                                    | APPR&COMPL                                                                                                    | Asst. Track Coach                                                                                                    | 00130129                                                                                                    |  |
| 0003                                                                               | OM-JHU Position Maintain/PAC                                    | 09/17/2017                                                                                                    | 20024004                                                                                                    | APPROVED                                                                                                    | ANIMAL FAC SPEC                                                                                                    | 00130129                                                                                                    |  |
|                                                                                    | KAMEIKI<br>/2018<br>:30<br>Seq#<br>0004<br>0004<br>0005<br>0003 | KAMEIKI       ZO18         2018       Action Type         0004       OM-JHU Position Maintain/PAC         0004       OM-JHU Position Maintain/PAC         0004       OM-JHU Position Maintain/PAC         0004       OM-JHU Position Maintain/PAC         0005       OM-JHU Position Maintain/PAC         0003       OM-JHU Position Maintain/PAC | KAMEIKI       ZO18         :30       Seq#       Action Type       EffectDate         0004       OM-JHU Position Maintain/PAC       09/05/2017         004       OM-JHU Position Maintain/PAC       09/15/2017         0004       OM-JHU Position Maintain/PAC       09/15/2017         0005       OM-JHU Position Maintain/PAC       09/15/2017         0005       OM-JHU Position Maintain/PAC       09/15/2017         0003       OM-JHU Position Maintain/PAC       09/17/2017 | KAMEIKI         2018         Seq#       Action Type       EffectDate       Pernr/Pos#         0004       0M-JHU Position Maintain/PAC       09/05/2017       50002170         004       0M-JHU Position Maintain/PAC       09/15/2017       50112692         0004       0M-JHU Position Maintain/PAC       09/15/2017       50112762         0005       0M-JHU Position Maintain/PAC       09/15/2017       50111776         0005       0M-JHU Position Maintain/PAC       11/10/2017       50113578         0003       0M-JHU Position Maintain/PAC       09/17/2017       20024004 | KAMEIKI         Seq#       Action Type       EffectDate       Pernr/Pos#       Status         0004       0M-JHU Position Maintain/PAC       09/05/2017       50002170       APPR&COMPL         004       0M-JHU Position Maintain/PAC       09/15/2017       50112692       APPR&COMPL         004       0M-JHU Position Maintain/PAC       09/15/2017       50111776       APPR&COMPL         0005       0M-JHU Position Maintain/PAC       11/10/2017       50113578       APPR&COMPL         0003       0M-JHU Position Maintain/PAC       09/17/2017       20024004       APPRoVED | KAMEIKI<br>2018       Johns Hopkins<br>New ISR Report         Seq#       Action Type       EffectDate       Pernr/Pos#       Status       Name         0004       0M-JHU Position Maintain/PAC       09/05/2017       5002170       APPR4COMPL       Clinical Scheduling Coordinator         004       0M-JHU Position Maintain/PAC       09/15/2017       50112692       APPR4COMPL       Clinical Scheduling Coordinator         004       0M-JHU Position Maintain/PAC       09/15/2017       50112692       APPR4COMPL       Program Officer II         004       0M-JHU Position Maintain/PAC       09/15/2017       50111776       APPR4COMPL       Projects Coordinator         005       0M-JHU Position Maintain/PAC       11/10/2017       50113578       APPR4COMPL       Asst. Track Coach         0003       0M-JHU Position Maintain/PAC       09/17/2017       20024004       APPR0VED       ANIMAL FAC SPEC |  |

III. Use the scroll bar on the right hand side to view all the details that were submitted on that particular ISR.

| Jser: CE01NKAMEIK1<br>Date: 04/19/2018<br>Fime: 15:14:22 | Johns Hopkins<br>New ISR Report                |   |
|----------------------------------------------------------|------------------------------------------------|---|
|                                                          |                                                |   |
| Data Element Description                                 | Data Element Value                             |   |
| ISR Number                                               | 0001809157                                     |   |
| ISR Seg#                                                 | 0004                                           |   |
| ISR Action                                               | OMPUZ (OM-JHU Position Maintain/PAC)           |   |
| Pernr/Position#                                          | 50111776                                       |   |
| Reinitiated ISR Number                                   | 000000000                                      |   |
| SF Position Status                                       |                                                |   |
| Object Abbreviation                                      | THIL-DIM                                       |   |
| Object Name                                              | Broiects Coordinator                           |   |
| Belated Org Unit                                         | 1002852 (SOM OB GVN Gynecology and Obstetrics) |   |
| Related Position                                         | 20012728 (Administrative Manager)              |   |
| Pay scale type                                           | Doubles (Hamilie Static Hamager)               |   |
| Pay Scale Area                                           |                                                |   |
| Pay Scale Group(Old)                                     |                                                |   |
| Pay Scale Group                                          |                                                |   |
| Pay Scale Level (01d)                                    |                                                |   |
| Day Scale Level                                          |                                                |   |
| Pay Grade Tune                                           | OF (Salary range OF)                           |   |
| Day Grade Area                                           | I (JUIN)                                       |   |
| Pay grade                                                |                                                |   |
| Pay Grade Level (Old)                                    | A10 40/E                                       |   |
| Pay Grade Level                                          | 02                                             |   |
| Company Code                                             |                                                |   |
| Business Area                                            | OHEN (OHEN HOFFING ENTERFISE)                  |   |
| Dusiness Area                                            |                                                |   |
| Personnel Area                                           | UNO2 (School Schele)                           |   |
| Fersonner Subarea                                        |                                                |   |
| Employee Group                                           | 1 (Cull 1 lime)                                |   |
| ICINO Compliant                                          | 02(Salaried Won-exmt)                          |   |
| NTRAD Compilant                                          |                                                |   |
| Officer Statue                                           |                                                |   |
| Dermined Attendance Democraci                            |                                                |   |
| IDEDS Required                                           |                                                | 1 |
| IPEDS Required                                           | 000                                            |   |
| IPEDS Jervice %                                          | 000                                            |   |
| IPEDS INSCLUCTIONAL &                                    | 000                                            |   |
| Idditional Rackground Chook                              | 000                                            |   |
| Non-Compate                                              |                                                |   |
| Tetermediate Constitut                                   |                                                |   |
| Intermediate Sanction                                    | 0000000                                        |   |
| procusing Reduitements                                   | 10000000                                       |   |

# **New ISR Report Features:**

I. Ability to search for ISRs by comments

| Comments                                |            |    |           |
|-----------------------------------------|------------|----|-----------|
| Initiator's comments                    | *Req*      | to | <b>\$</b> |
| Approver 1's comments                   |            | to | \$        |
| Approver 2's comments                   |            | to | <b>\$</b> |
| HRSS' comments                          |            | to | \$        |
| Note: Comments search above is case-    | sensitive. |    |           |
| Use wildcard for string search e.g. *Te | st*        |    |           |
|                                         |            |    |           |

II. Search for ISRs that have a certain SF Position Status (i.e. Create an SF Req, Do not Create an SF Req & Change an SF Requisition). For JHU Only.

| Create/Change Time     | 00:00:00 | to             | 00:00:00                        |  |
|------------------------|----------|----------------|---------------------------------|--|
| Effective Date         |          |                |                                 |  |
| Initiator              |          | ✔ 🛛 🖾 🛱        |                                 |  |
| Reinitiated ISR Number |          | SF Position St | Short Descript.                 |  |
| SE Position Status     |          | 1              | Create an SF Requisition        |  |
|                        | 22       | 2 5            | Do not create an SF Requisition |  |
|                        | 0        | 3              | Change an SF Requisition        |  |
| Approver Details       | ,        |                |                                 |  |
| Approver1              |          | to             |                                 |  |
| Approver2              |          | to             | <b>P</b>                        |  |

### III. No more selecting/designing a layout

| Display options | $\mathbf{A}$ |
|-----------------|--------------|
| Layout          |              |
|                 |              |

#### IV. ISR total count feature

- o Count how many ISRs you initiated so far this year
- o Set Search Parameters
- o Scroll to bottom for count

| Create/Change Date     | 01/01/2018 | to | 04/19/2018 |          |
|------------------------|------------|----|------------|----------|
| Create/Change Time     | 00:00:00   | to | 00:00:00   | <b>_</b> |
| Effective Date         |            | to |            | <b>-</b> |
| Initiator              | 75165      | to |            | <b>_</b> |
| Reinitiated ISR Number |            | to |            | <b>_</b> |
| SF Position Status     |            | to |            | <b>_</b> |

# **New ISR Report**

|          |                                            |                               |            |          |           | -                                |  |  |
|----------|--------------------------------------------|-------------------------------|------------|----------|-----------|----------------------------------|--|--|
| 01809320 | 0001                                       | OM-JHU Position Maintain/PAC  | 04/09/2018 | 20002481 | INITIATED | Sponsored Project Accountant     |  |  |
| 01809320 | 0002                                       | OM-JHU Position Maintain/PAC  | 04/09/2018 | 20002481 | REJECTED  | Sponsored Project Accountant     |  |  |
|          |                                            |                               |            |          |           |                                  |  |  |
| 01809321 | 0001                                       | OM-JHHS Position Maintain/PAC | 04/20/2018 | 50083723 | INITIATED | COMPENSATION ANALYST             |  |  |
| 01809321 | 0002                                       | OM-JHHS Position Maintain/PAC | 04/20/2018 | 50083723 | APPROVED  | COMPENSATION ANALYST             |  |  |
|          |                                            |                               |            |          |           |                                  |  |  |
| 01809322 | 0001                                       | OM-JHU Position Maintain/PAC  | 01/01/2018 | 50023576 | INITIATED | Sr. Research Program Coordinator |  |  |
|          |                                            |                               |            |          |           |                                  |  |  |
| 01809324 | 0001                                       | OM-JHU Position Maintain/PAC  | 04/18/2018 | 20013942 | INITIATED | Locksmith Coordinator            |  |  |
|          |                                            |                               |            |          |           |                                  |  |  |
|          |                                            |                               |            |          |           |                                  |  |  |
| Nu       | Number of unique ISRs being displayed = 16 |                               |            |          |           |                                  |  |  |
| ,        |                                            |                               |            |          |           |                                  |  |  |
|          |                                            |                               |            |          |           |                                  |  |  |

## V. More visually appealing

| SR#                    | Seq#         | Action Type                                      | EffectDate               | Pernr/Pos# | Status                | Name                         | Initiator            | Approverl            | Ap |
|------------------------|--------------|--------------------------------------------------|--------------------------|------------|-----------------------|------------------------------|----------------------|----------------------|----|
| 001809292              | 0002         | OM-JHU Position Maintain/PAC                     | 04/01/2018               | 50040585   | APPROVED              | Sr. Financial Manager        | 00075165             | 90000001             | 90 |
| 001809293<br>001809293 | 0001<br>0002 | OM-JHU Position Create<br>OM-JHU Position Create | 03/01/2018<br>03/01/2018 | 00000000   | INITIATED<br>APPROVED |                              | 00075165<br>00075165 | 90000001<br>90000001 | 00 |
| 001809294              | 0001         | OM-JHU Position Copy                             | 03/01/2018               | 50015859   | INITIATED             | Special Security Coordinator | 00075165             | 90000001             | 00 |
| 001809295              | 0001         | OM-JHU Position Maintain/PAC                     | 03/01/2018               | 50066623   | INITIATED             | Program Coordinator          | 00075165             | 90000001             | 90 |

| Oata Element Description | Data Element Value                    |  |
|--------------------------|---------------------------------------|--|
| ISR Number               | 0001809292                            |  |
| ISR Seq#                 | 0002                                  |  |
| ISR Action               | OMPUZ (OM-JHU Position Maintain/PAC)  |  |
| Pernr/Position#          | 50040585                              |  |
| Reinitiated ISR Number   | 000000000                             |  |
| SF Position Status       | Create an SF Requisition              |  |
| Object Abbreviation      | JHU-FIN                               |  |
| Object Name              | Sr. Financial Manager                 |  |
| Related Org Unit         | 50000252 (Center of Excellence)       |  |
| Related Position         | 50011414 (Assistant Director Finance) |  |
| Pay scale type           |                                       |  |
| Pay Scale Area           |                                       |  |
| Pay Scale Group(Old)     |                                       |  |
| Pay Scale Group          |                                       |  |
| Pay Scale Level(Old)     |                                       |  |
| Pay Scale Level          |                                       |  |
| Pay Grade Type           | PE(Salary range PE)                   |  |
| Pay Grade Area           | U (JHU)                               |  |
| Pay grade                | ATP                                   |  |
| Pay Grade Level(Old)     | 04                                    |  |
| Pay Grade Level          | 04                                    |  |
| Company Code             | JHEN (JOHNS HOPKINS ENTERPRISE)       |  |
| Business Area            | 211 (HUMAN LANGUAGE TECHNOLOGY COE)   |  |
| Personnel Area           | UN12 (Academic and Business Centers)  |  |
| Personnel Subarea        | U015(Sr Staff-Admin)                  |  |
| Employee Group           | 1(Full Time)                          |  |
|                          |                                       |  |

# VI. Added Text next to the alphanumeric values within the ISR Report

| Personnel Area    | UN12(Academic and Business Centers) |
|-------------------|-------------------------------------|
| Personnel Subarea | U015(Sr Staff-Admin)                |
| Employee Group    | 1(Full Time)                        |
| Employee Subgroup | 03(Salaried Exmpt)                  |
|                   |                                     |

- VII. Faster run time
  - o Less wait time when running your report
- VIII. Export ISR data to excel (List -> Save/Send -> File)
  - o Select Text w/ Tabs
  - o Select Radio button to title report and change to Excel file
  - o Select Save then Generate

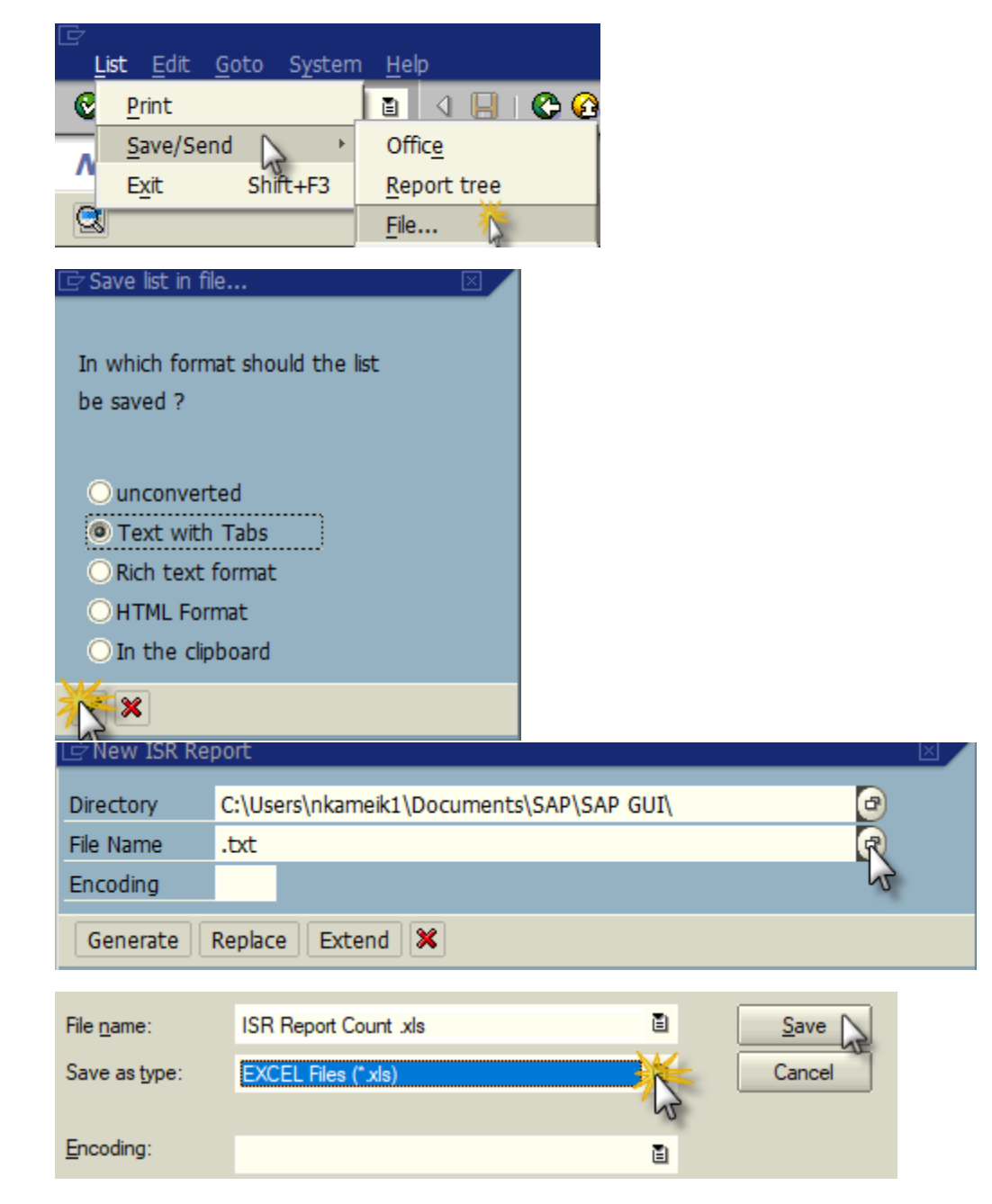

# **New ISR Report**

| 🗁 New ISR Re | port                       |   |
|--------------|----------------------------|---|
| Directory    | C:\Users\nkameik1\Desktop\ | æ |
| File Name    | ISR Report Count .xls      | 0 |
| Encoding     | 0000                       |   |
| Generate     | Replace Extend X           |   |

- IX. Find feature added (Edit -> Find)
  - o Search for certain key words, ISR number, position # etc

| Edit | <u>G</u> oto      | S <u>y</u> stem | <u>H</u> elp |  |  |  |
|------|-------------------|-----------------|--------------|--|--|--|
| C    | hoo <u>s</u> e    |                 | F2           |  |  |  |
| E    | ind               | Ctrl+F          |              |  |  |  |
| F    | ind n <u>e</u> xt | Ctrl+G          |              |  |  |  |
| C    | ancel             | F12             |              |  |  |  |

| 🖙 Find                                        |          |     |  |  |  |  |  |
|-----------------------------------------------|----------|-----|--|--|--|--|--|
| Find                                          | Projects |     |  |  |  |  |  |
| Starting at current line Only on current page |          |     |  |  |  |  |  |
| Cancel search after                           | hits:    | 100 |  |  |  |  |  |
| <ul><li>✓ X</li></ul>                         |          |     |  |  |  |  |  |

| Ľ              | ⊡ Find 🛛 🖂 |      |          |          |              |            |          |            |          |             |
|----------------|------------|------|----------|----------|--------------|------------|----------|------------|----------|-------------|
| No. of hits: 7 |            |      |          |          |              |            |          |            |          |             |
|                | 0001809157 | 0004 | OM-JHU B | Position | Maintain/PAC | 09/15/2017 | 50111776 | APPR&COMPL | Projects | Coordinator |
|                | 0001809213 | 0001 | OM-JHU B | Position | Сору         | 01/04/2018 | 50111776 | INITIATED  | Projects | Coordinator |
|                | 0001809213 | 0002 | OM-JHU B | Position | Сору         | 01/04/2018 | 50111776 | APPROVED   | Projects | Coordinator |
|                | 0001809214 | 0001 | OM-JHU B | Position | Maintain/PAC | 01/04/2018 | 50111776 | INITIATED  | Projects | Coordinator |
|                | 0001809214 | 0002 | OM-JHU B | Position | Maintain/PAC | 01/04/2018 | 50111776 | APPROVED   | Projects | Coordinator |
|                | 0001809214 | 0003 | OM-JHU H | Position | Maintain/PAC | 01/04/2018 | 50111776 | APPROVED   | Projects | Coordinator |
|                | 0001809214 | 0004 | OM-JHU H | Position | Maintain/PAC | 01/04/2018 | 50111776 | REJECTED   | Projects | Coordinator |